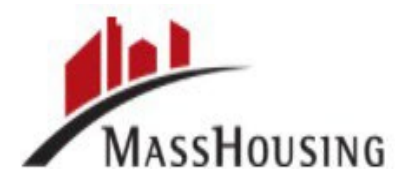

# Job Aid on How to Submit a Loan

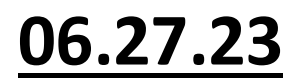

Once you have registered your loan with a product, the user may upload documents anytime during the origination life cycle of the loan into our customized document containers.

The Loan Package Upload container has been replaced with the following NEW containers:

#### **First Mortgages**

- 1st Mortgage
   Prepurchase
   Review
- Exception Review
- Post Purchase
   Documents

#### Subordinates

- Subordinate
   Prepurchase
   Review
- Exception Review
- Post Purchase
   Documents

#### WFA DPA

- Subordinate
  - Prepurchase Review
- Income
   Certification
   Review
- $\circ$  Exception Review
- Post PurchaseDocuments

NOTE: The above containers will only show after a loan product has been selected. It is critical that lenders upload documents into the correct container above. The appropriate container will show up depending on the product chosen. These containers segregate the documents. As long as the documents are uploaded into the appropriate container, this enhancement should help to streamline MH review process !!!! To begin your submission of documents, click **Pipeline** found in the top ribbon of the screen to locate your loan. Next select the loan that you are looking to submit documents.

**NOTE**: A DPA loan requires a separate registration or lock from the first and a product MUST be selected for the DPA. An income certificate is required on all WFA DPA loans. All WFA 3.0 and WFA 3.0 FHA loans should include all the required documentation as outlined in <u>Form L-106</u> to be income certified. Please see <u>Step by Step Income Certificate</u> <u>Instructions</u> for further detail on the process.

| CONTACTUS Susan Shefter<br>MASSHOUSING          |          |         |               |                                 |                                    |               |               |                           |                   |                           |                           |
|-------------------------------------------------|----------|---------|---------------|---------------------------------|------------------------------------|---------------|---------------|---------------------------|-------------------|---------------------------|---------------------------|
| WELCOME PIPELINE ADD NEW LO                     | MAN SCEN | ARIOS   | QUICK LINKS 🗸 |                                 |                                    |               |               |                           |                   |                           |                           |
|                                                 |          |         |               |                                 |                                    |               |               | Find Loan #               | ~ Q               | Advanced Filler           | anna 🛛 🕼 🖨                |
| LOAN OPTIONS                                    |          | Loen #  | Borrower Name | Subject Property<br>Address     | Loan Program                       | Lien Position | Interest Rate | Lock & Request.<br>Status | Rate Lock Expires | Lest Finished<br>Miestone | Next Expected<br>Miestone |
| VIEW                                            |          | 6000832 | Bob. Billy    | 437 Whisky Street               | FNMA HFA Preferred<br>Up To 80 AMI | First Lien    | 4000          | NotLacked                 |                   | Started                   | Intake                    |
| <ul> <li>All loans</li> <li>My Loans</li> </ul> |          | 6000600 | Bob, Billy    | 437 Whisky Street               | FNWA HFA Preferred<br>Up To 80 AMI | FirstLien     | 3250          | a Lock Requested          |                   | Størted                   | Inteke                    |
| LOAN STATUS                                     |          | 6000117 | Bob, Billy    | 437 Whisky Street<br>Unit: 1109 | FNMA HFA Preferred<br>Up To 80 AMI | FratLien      | 4000          | 🔒 Locked                  | 03/09/2022        | Started                   | Intake                    |
| Current                                         |          | 6001276 | Bob, Billy    | 437 Whisky Street               | ENMA HEA Preferred<br>Up To SO AMI | First Lien    | 4000          | 🔓 Not Lacked              |                   | Sterted                   | Inteke                    |
| Archived                                        |          | 6000208 | Bob, Billy    | 437 Whisky Street               | FNMA HEA Preferred<br>Up To 80 AMI | FistLien      | 3250          | E Locked                  | 03/09/2022        | Started                   | Intake                    |
|                                                 |          | 6001197 | Bob, Billy    | 437 Whisky Street               | ENMA HEA Preferred<br>Up To 80 AMI | FrstLien      | 4.625         | Not Locked                |                   | Started                   | Inteke                    |
|                                                 |          | 6000284 | Bob, Billy    | 437 Whisky Street               | FNMA HFA Preferred<br>Up To 80-AMI | Second Lien   | 0.000         | E Not Locked              |                   | Started                   | Intske                    |
|                                                 |          | 6000947 | Bob. Billy    | 437 Whisky Street               |                                    | Second Lien   | 3250          | NotLocked                 |                   | Started                   | Inteke                    |
|                                                 |          | 6000985 | Bob, Billy    | 437 Whisky Street               |                                    | Second Lien   | 3.250         | 🧧 Not Lacked              |                   | Started                   | Intske                    |
|                                                 |          | 6001082 | Bob, Billy    | 437 Whisky Street               | WFA 2.0 FNMA HFA<br>Preferred      | FirstLien     | 4.000         | Not Locked                |                   | Started                   | Inteke                    |
|                                                 |          | 6001214 | Bob, Billy    | 437 Whisky Street               | FNWA HFA Preferred                 | First Lien    | 4000          | 📔 Nos Locked              |                   | Started                   | Intake                    |
|                                                 |          |         |               |                                 |                                    |               |               |                           |                   | ▼ 30                      | 04/0404 👘 🚺 2             |

## **Loan Submission Process**

To Submit a first or second mortgage for review start in the Loan Summary Tab:

**Step 1** - Update your File Contact (by clicking the person icon in the top-right corner)

**Step 2** - Under Loan Actions provide an **updated 3.4 file** – Import Additional Data

| WELCOME PIPELINE ADD NEW LO                                                         | AN SCENARIOS QUICKLINKS V                                                                            |                                                                        |                               |
|-------------------------------------------------------------------------------------|----------------------------------------------------------------------------------------------------|------------------------------------------------------------------------|-------------------------------|
| Billy Bob<br>437 Whisky Street Unit 1109, Norwood, MA, 02062<br>09-Test TPO UCT Del | Loan Number 6000117 Note R<br>Loan Purpose Purchase Progra<br>Total Loan Amount \$266,000,00 Decisio | te 4.000% DTI<br>PNMA HPA Preferred Up To 80 AMI LTV<br>PFICO 700 CLTV | 38.259%<br>95.000%<br>95.000% |
| 🗄 LOAN SUMMARY                                                                      |                                                                                                    |                                                                        |                               |
| URLA                                                                                | Billy Bob                                                                                            | Conditions                                                             | MI Plus ·                     |
|                                                                                     | \$266,000.00                                                                                         |                                                                        | Coverage % Select •           |
|                                                                                     | Loan Type Document Type FullDocumentation                                                            | Show Details                                                           | Premium Frequency Select      |
| le conditions                                                                       | Lien Position Loen Purpose                                                                           |                                                                        | Premium Source Select V       |
| S PURCHASE ADVICE                                                                   | FirstLien Purchase Amortization Type Purpose of ReFi Fixed -                                         |                                                                        | Requote Get Certificate       |

 Step 3- Upload any Loan Documents required through the DOCUMENTS tab under Loan Summary. Uploaded documents are required to mark the loan as being delivered to MassHousing. <u>The lender can tell if a</u> <u>document is successfully uploaded when the</u> <u>username and time stamp show up (beneath the</u> <u>merged document completion) as highlighted below</u>.

| Kathy Test, Oscar Test                             |                                            |          |                           |                  |
|----------------------------------------------------|--------------------------------------------|----------|---------------------------|------------------|
| ▼ *IST MORTGAGE PREPURCHASE REVIEW                 |                                            | Comments | Drag & Drop files here or | Browse for files |
| MergedDocument X<br>86.25 MB<br>100 %<br>Completed | Close and Refresh                          |          |                           |                  |
| MergedDocument.pdf                                 | 88.32 MB 06/26/2023 4:03 PM Jeremy Meneses |          |                           | ₹ 4              |

The following steps occur after MassHousing has completed a review of the uploaded loan file:

• **Step 4-** Click the CONDITIONS link from the menu on the left.

| WELCOME PIPELINE ADD NEW LOA                                                        | an scenarios quick links v                                                                                                    |                                                                                  |                                |                                            |  |  |  |
|-------------------------------------------------------------------------------------|----------------------------------------------------------------------------------------------------|----------------------------------------------------------------------------------|--------------------------------|--------------------------------------------|--|--|--|
| Billy Bob<br>437 Whisky Street Unit 1109, Norwood, MA, 02062<br>03-Test TPO UCT Del | Loan Number         6000117         N           Loan Purpose         Purchase         P           Total Loan Amount         \$266,000,00         D | Note Rate 4,000%<br>Program FNMA HFA Preferred Up To 80 AMI<br>Decision FICO 700 | DTI 38.<br>LTV 95.<br>CLTV 95. | 2289%<br>0000%<br>C Ist C Started<br>0000% |  |  |  |
| E LOAN SUMMARY                                                                      |                                                                                                    |                                                                                  |                                |                                            |  |  |  |
| URLA                                                                                | Billy Bob                                                                                                    | Conditions                                                                       |                                | MI Plus<br>Coverage % Select •             |  |  |  |
|                                                                                     | \$266,000.00                                                                                                    | Onen                                                                             | 0                              |                                            |  |  |  |
| DOCUMENTS                                                                           | Losn Type Document Type Conventional FullDocumentation                                                                                             | Show Details                                                                     | v                              | Premium Frequency Select 👻                 |  |  |  |
| & CONDITIONS                                                                        | Lien Position Loen Purpose                                                                                                    |                                                                                  |                                | Premium Source Select                      |  |  |  |
| S PURCHASE ADVICE                                                                   | Amortization Type Purpose of ReFi                                                                                                    |                                                                                  |                                | Requote Get Certificate                    |  |  |  |
|                                                                                     | Fixed -                                                                                                    | ADT Mikislay Care at Lists MAD                                                   | A Manual                       |                                            |  |  |  |

**NEW Step 5-** Once you have uploaded the conditions in the respective custom container on the **Documents** page - select the "Notify Lender" button (no longer "Submit for Review" or "Resubmit") and MassHousing will be notified. NOW, the pre-purchase reviews, Income <u>Certificates and all subordinate delivery documents</u> will show up in the document's container below. Please do not mix the 1st mortgage and subordinate mortgages together.

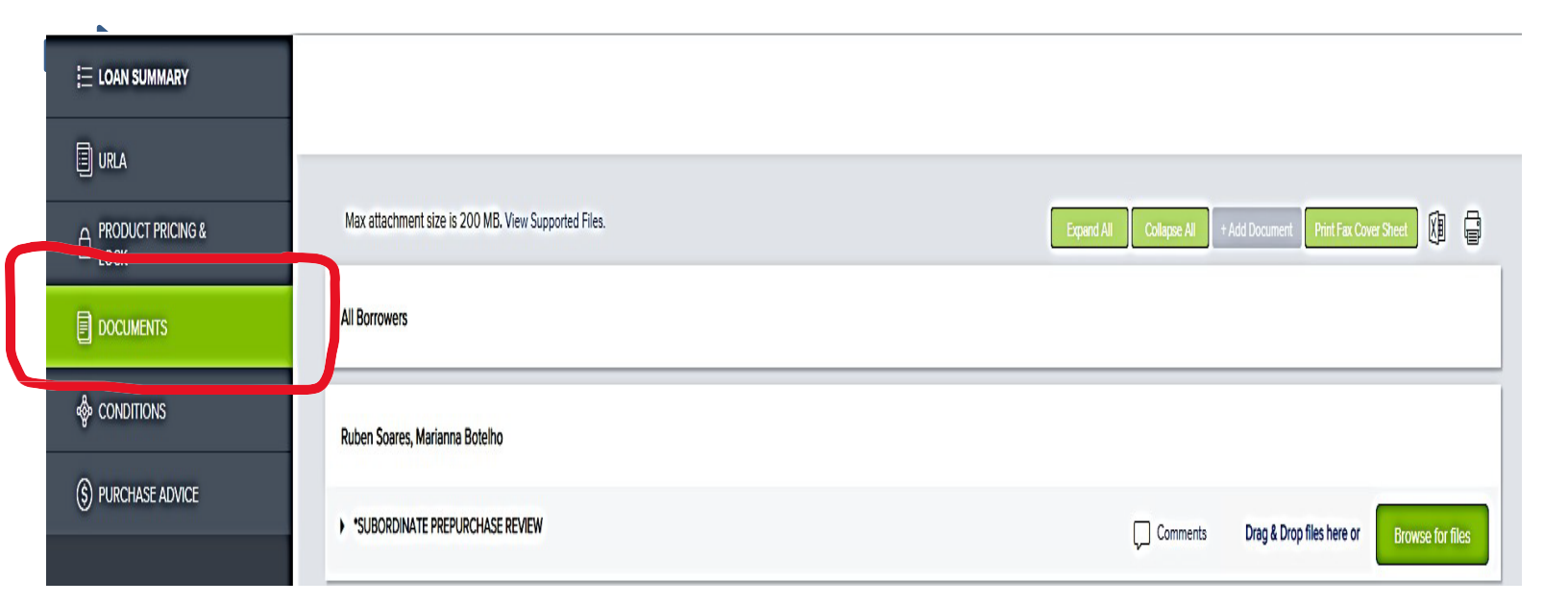

MH (Test)

**NEW Step 6-** Once the "**Notify Lender**" Button is selected, MassHousing will receive a notification that the condition(s) was uploaded. If the "Notify Lender" button is greyed out (as seen in the example below), MassHousing has not yet reviewed the condition. Should MassHousing require additional documents the button will be activated, and all Users will be able to see the updated loan status in their "Loan Messages" mailbox. Should any conditions need to be resubmitted click on the BLUE "Notify Lender" button and a subsequent review process for missing loan information and documentation requirements will begin.

| MassHousing                                                                      |                                                  |                                                                             |                          |                                       |                                                            |         |       |                                  |                        |  |
|----------------------------------------------------------------------------------|--------------------------------------------------|-----------------------------------------------------------------------------|--------------------------|---------------------------------------|------------------------------------------------------------|---------|-------|----------------------------------|------------------------|--|
| WELCOME PIPELINE ESIGN LOANS                                                     | S ADD NEW LOAN                                   | REPORTING                                                                   | SCENARIOS D              | DOCUMENTS                             |                                                            |         |       |                                  |                        |  |
| Benjamin Meneses<br>123 Jeremy Street, Boston, MA, 02721-3200<br>01-Test Company | Loan Number<br>Loan Purpose<br>Total Loan Amount | ian Number 6016037<br>Jan Purpose Purchase<br>Stal Loan Amount \$250,000.00 |                          | Note Rate<br>Program<br>Decision FICO | e 6.125%<br>FTHB FNMA HFA Preferred<br>FICO 800            |         | ncome | \$8,967.36<br>61.125%<br>61.125% | Started<br>C 1st       |  |
|                                                                                  |                                                  |                                                                             |                          |                                       |                                                            |         |       |                                  | Las Votified: 5/5/2023 |  |
|                                                                                  | Conditions (4)                                   |                                                                             |                          |                                       |                                                            |         |       | Notify Lender 1 🗵 🕅              |                        |  |
|                                                                                  | Condition Type                                   | <ul> <li>All Conditions</li> </ul>                                          |                          |                                       |                                                            |         |       |                                  |                        |  |
|                                                                                  | PUBLISHED                                        | STATUS                                                                      | TYPE                     | DESCRIPTION                           | N                                                          |         |       | DISPOSITION                      |                        |  |
| 🖑 CONDITIONS                                                                     | • 05/03/2023                                     | Added                                                                       | Severity 1               | Condition                             | ndition description                                        |         | 1     | O                                |                        |  |
|                                                                                  | • 05/03/2023                                     | Added                                                                       | Severity 1               | Lender to                             | provide a complete, accurate, and signed W                 | V-9 f 0 | 0     | ©                                |                        |  |
| (a) FORCHASE ADVICE                                                              | • 05/03/2023                                     | Added                                                                       | Severity 1               | Lender to                             | Lender to provide a signed B-011 Borrower's Questionnaire. |         | 0     | Θ                                |                        |  |
| LOAN ACTIONS                                                                     | • 05/03/2023                                     | Added                                                                       | .dded Severity1 Data inc |                                       | inconsistencies have been noted on the Appraisal. P 0      |         |       | G                                |                        |  |
| Import Additional Data                                                           |                                                  |                                                                             |                          |                                       |                                                            |         |       |                                  |                        |  |

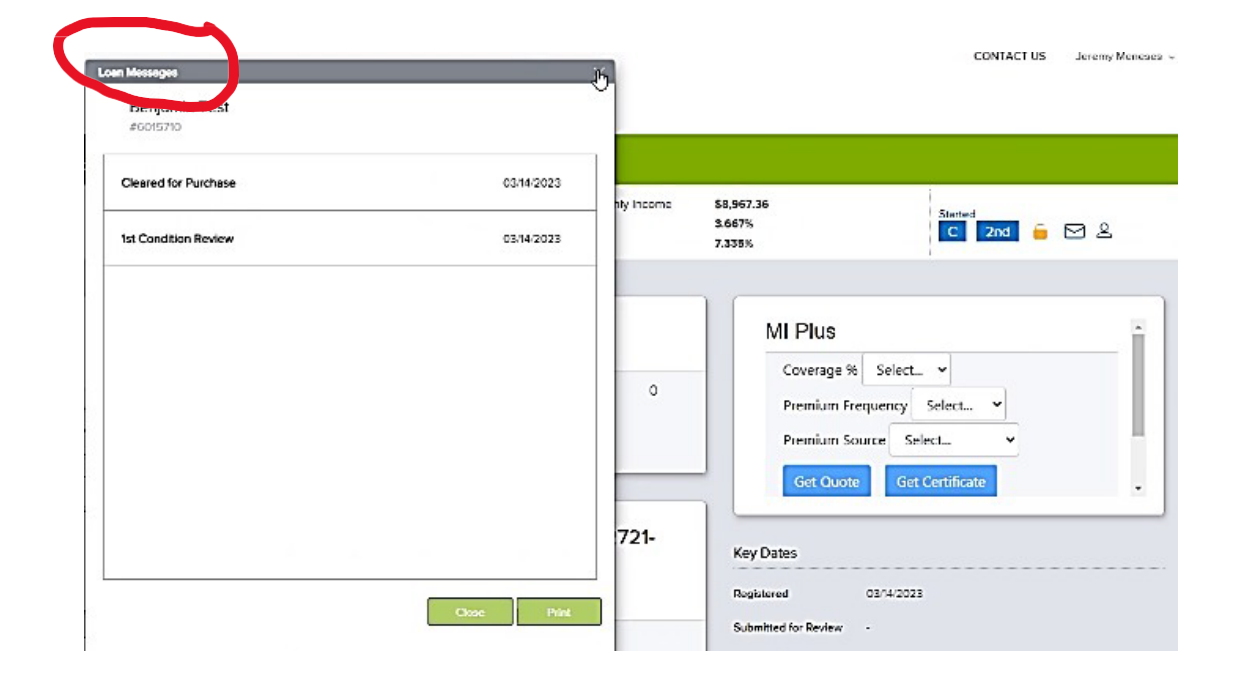

## **Viewing & Submitting Conditions**

Once the documents have been reviewed and conditions have been issued by MassHousing, you can view them by clicking Conditions under the Loan Summary . Next click the Expand Icon to view the condition details.

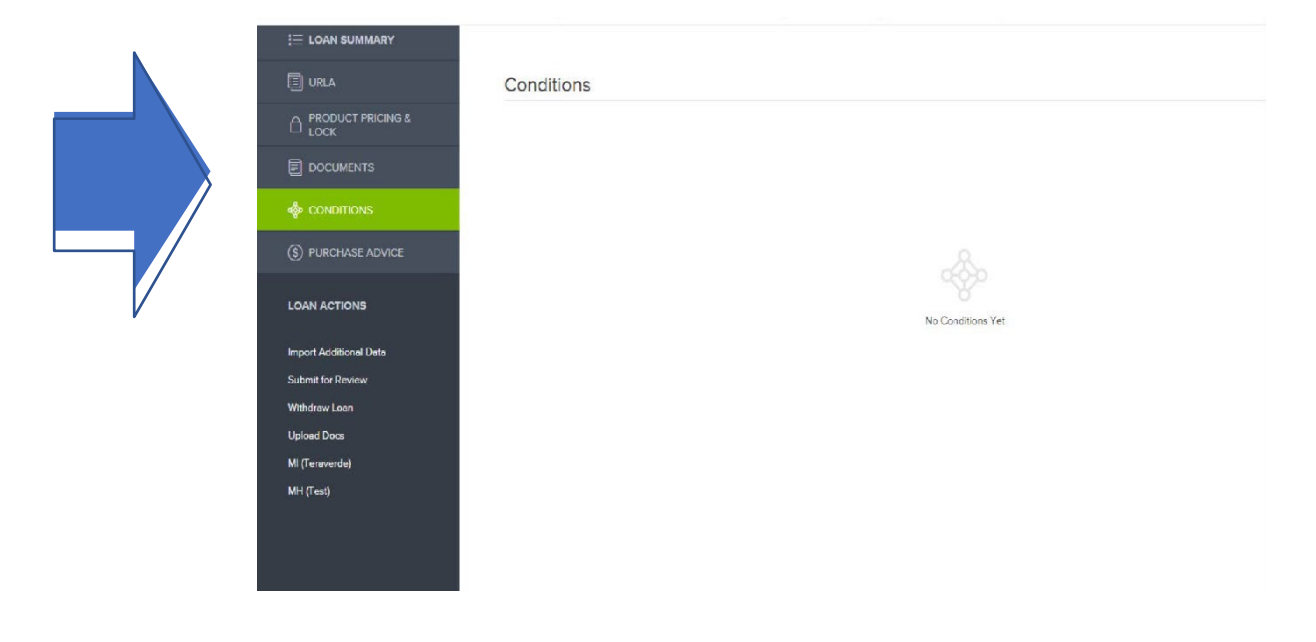